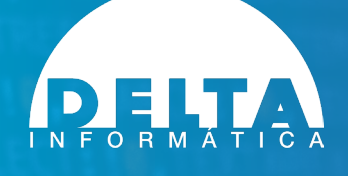

# Guía breve de actualización

**DltId Software** 

versión 21 octubre 2022

Fácil. Rápido. Seguro.

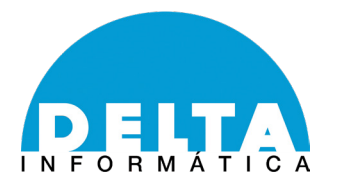

## **COMPROBACIONES PREVIAS.**

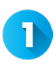

Es importante antes de actualizar, comprobar que tiene el mantenimiento en vigor.

Ejecute DEMO Y REGISTRO

| ciner.    | Renistrar Sensidor Tariets | Chin XMI Acada            |                         |
|-----------|----------------------------|---------------------------|-------------------------|
| carrier   | negatar servicor rajes     | Chip Ant Ayous            |                         |
| HIECON    | ocer:                      |                           |                         |
| 1         | Documento de Identidad d   | e Autodetectar •          | Salvar Resultados a XML |
| 1         | Passaporte                 | Tarjeta Chip              |                         |
| 1         | Cheque Bancario            | Ticket Restaurant         | Salvar siempre XML      |
| 1         | Banda Magnetica            | Targeta de Crédito        |                         |
|           |                            | Verificación de Seguridad |                         |
|           |                            |                           |                         |
|           |                            |                           |                         |
|           |                            |                           |                         |
|           |                            |                           |                         |
|           |                            |                           |                         |
|           |                            |                           |                         |
|           |                            |                           |                         |
|           |                            |                           |                         |
| ( <u></u> | 10                         |                           | 10                      |
|           |                            |                           | Siguiente Imagen        |
| _         |                            |                           |                         |
|           |                            |                           |                         |
|           |                            |                           |                         |
|           |                            |                           |                         |
|           |                            |                           |                         |
|           |                            |                           |                         |
|           |                            |                           |                         |
|           |                            |                           |                         |
|           |                            |                           |                         |
|           |                            |                           |                         |
|           |                            |                           |                         |
|           |                            |                           |                         |
| Valor d   | le Retorno:                |                           |                         |
|           |                            |                           |                         |

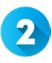

Elija el menú Registrar y a continuación la opción DltID

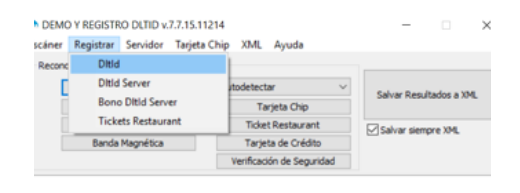

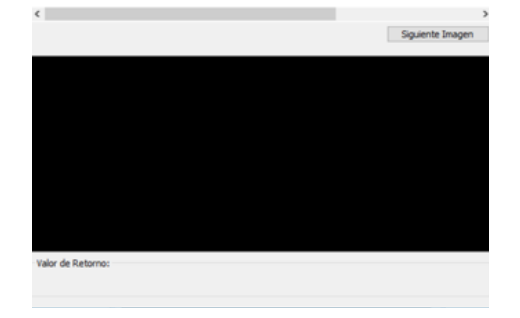

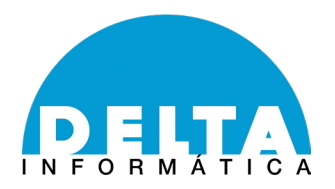

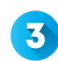

**3** Compruebe que la fecha es correcta.

| Verificación de Seguridad                                                                         |            |  |  |
|---------------------------------------------------------------------------------------------------|------------|--|--|
|                                                                                                   |            |  |  |
| Registro Delta Id                                                                                 | <b>_</b> X |  |  |
| Producto Registrado Satistactoriamente (mantenimiento hasta 31/12/202                             | 7).        |  |  |
| Este es su número de serie:                                                                       |            |  |  |
| ADCEJIOLGAAAAAAAAAAAAAAAAAAAAAAAAAAAAAAAAAAAA                                                     |            |  |  |
| cópielo para registrar el producto.                                                               |            |  |  |
| Por favor, introduzca su código de registro:                                                      |            |  |  |
|                                                                                                   |            |  |  |
| Para obtener su código de registro contactar con:<br>93 215 10 36<br>registro@deltainformatica.es |            |  |  |
| Enviar e-mail Registrar Registrar Online Ca                                                       | ncelar     |  |  |

En caso de que la fecha no sea correcta y lea mantenimiento caducado, pero usted disponga de factura de mantenimiento en vigor, no dude en contactar con Delta Informática, facilitando los números de serie del software y hardware y el número de factura.

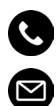

+34 932 151 036 soporte@deltainformatica.es

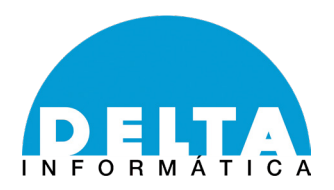

## ACTUALIZACIÓN

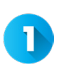

Si dispone de mantenimiento y permisos, verá en su barra de inicio de Windows el icono de Delta con el **Servicio de Actualización de DltID**.

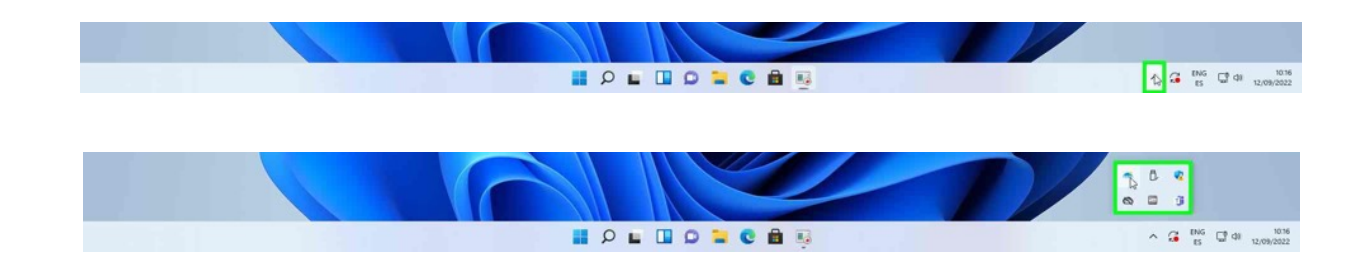

2 En el caso de no tener este icono en la barra, ejecutar DltldUpdater, normalmente en la ruta dónde está instalado Delta: "C:\Program Files (x86)\ DLTID\Updater"

Una vez ejecutado le volverá a aparecer el icono del Servicio de Actualización de DltID.

**3** Ejecute el icono haciendo doble click y aparecerá una nueva ventana:

| <br>D | tld Updater                                     | $\times$ |  |  |
|-------|-------------------------------------------------|----------|--|--|
| Ser   | vició de Actualización de DltId                 |          |  |  |
|       | 🗌 Actualizar Automáticamente a las 🏾 10 🔍 horas |          |  |  |
|       | Buscar Actualizaciones Ahora                    |          |  |  |
|       |                                                 |          |  |  |
|       |                                                 |          |  |  |

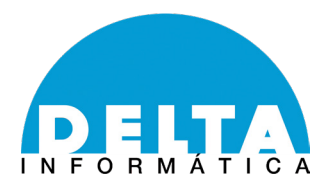

Hacer click sobre el botón Buscar Actualizaciones Ahora. Puede activar la opción de actualizar automáticamente marcando la casilla correspondiente. Deberá tener permisos de administrador para poder actualizar nuestro software.

5 Aparecerá una ventana emergente desde la barra de inicio de Windows. Hacer click en el texto "**Está disponible una nueva versión de DItID 'X.X.XX Update**" que permite actualizar si versión 'X.X.XX'

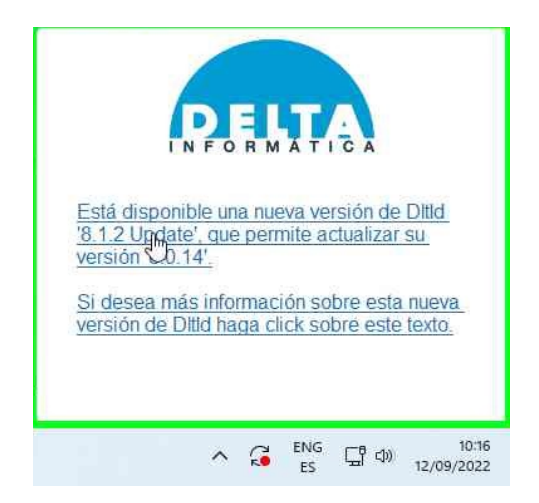

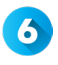

Haga click **Instalar Actualización** y de manera automática y silenciosa se procederá a actualizar el software.

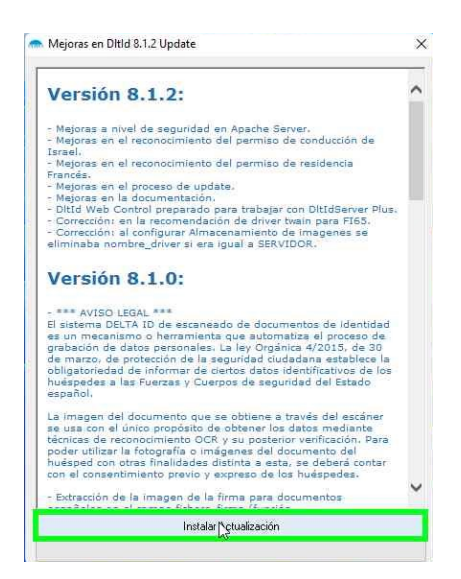

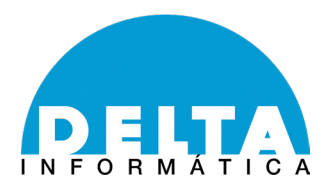

Se le actualizará el programa y finalizará el proceso automáticamente.

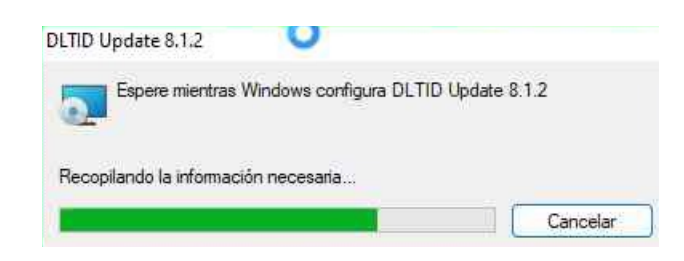

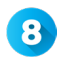

7

En caso de que se actualice desde una versión antigua, le aparecerá el siguiente mensaje:

| Aviso Legal                                                                                                    |                                                                                                    |
|----------------------------------------------------------------------------------------------------|----------------------------------------------------------------------------------------------------|
| El sistema DELTA ID de escaneado de document<br>herramienta que automatiza el proceso de graba<br>Orgánica 4/2015, de 30 de marzo, de protecciór<br>obligatoriedad de informar de ciertos datos iden<br>y Cuerpos de seguridad del Estado español. | os de identidad es un mecanismo o<br>ción de datos personales. La ley<br>o de la seguridad ciudadana establece la<br>tíficativos de los huéspedes a las Fuerze                          |
| La imagen del documento que se obtiene a trave                                                                                                    | és del escáner o se proporciona en forma                                                                                                    |
| de fichero binario se usa con el único propósito o<br>reconocimiento OCR y su posterior verificación.<br>imágenes del documento del huésped con otras<br>contar con el consentimiento previo y expreso d                                           | le obtener los datos mediante técnicas o<br>Para poder utilizar la fotografía o<br>finalidades distinta a esta, se deberá<br>e los huéspedes.<br>Acepto Aviso Lega                      |
| de fichero binario se usa con el único propósito<br>reconocimiento OCR y su posterior verificación.<br>imágenes del documento del huésped con otras<br>contar con el consentimiento previo y expreso d<br>Guardar                                  | le obtener los datos mediante técnicas c<br>Para poder utilizar la fotografía o<br>finalidades distinta a esta, se deberá<br>e los huéspedes.<br>Acepto Aviso Lega<br>Eliminar Imagenes |

Puede configurar si desea o no almacenar las imágenes que han sido escaneadas. En caso de almacenarlas, podrá seleccionar el periodo de tiempo por el cual se conservarán las imágenes. **Deberá aceptar el aviso legal para poder finalizar la instalación.** 

Para revisar que se haya instalado la última versión, volver a realizar los pasos 1 a 4, y le deberá de aparecer lo siguiente:

| DltldUpdater                                                                           | $\times$ |
|----------------------------------------------------------------------------------------|----------|
| Su instalación de 'Dltld 8.1.2' ya está actualizada a la última versión<br>disponible. | I        |
| Acepta                                                                                 | r        |

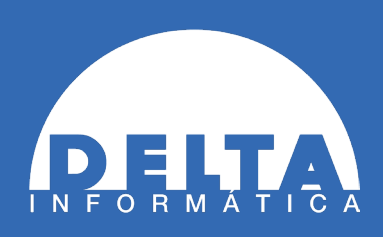

www.deltainformatica.es www.lectordecedulasparahoteles.co

### **OFICINA BARCELONA**

Calle Muntaner, 200 08029|Barcelona

**Teléfono** (34) 932 151 036

*Correo electrónico* info@deltainformatica.es

### **OFICINA MADRID**

Calle Pensamiento, 27 28020|Madrid

> **Teléfono** (34) 910 888 125

**Correo electrónico** comercial@deltainformatica.es